## Manual för uppdateringar av Malmbergs armatur databas i DIALux

I Malmbergs armatur databas klickar du på fliken Uppdatering (Bild 1) för att kunna gå in och titta om det skett några uppdateringar. Har du gjort uppdateringar tidigare så ser du dessa här.

För att kolla om det skett några nya uppdateringar så klickar du på "Ladda ner uppdateringar" (Bild 1).

|               |                                  |               | MALMBERG            |                                  |
|---------------|----------------------------------|---------------|---------------------|----------------------------------|
| Sök           | Teknisk info                     | pdatering     | öretagsprofil       |                                  |
| Uppdateringar |                                  |               |                     |                                  |
| Datum         | Filnamn                          | Nya armaturer | Borttagna armaturer | Info                             |
| 2006/02/28    | 28.02.2006 08.23.23 Malmbergs 20 |               | 0                   | 0 2006-2-28                      |
| 2006/02/28    | Malmbergs_2006-2-28.sld          | 0             | ō                   | 2006-2-28                        |
| 2006/02/28    | Malmbergs1_2006-2-28.sld         | 0             | 0                   | 2006-2-28                        |
| 2006/02/28    | Changed info Comet.sld           | 0             | 0                   | 72 978 14                        |
| 2006/02/28    | COMET IP44.sld                   | 0             | 0                   | Changed info.                    |
|               |                                  |               |                     |                                  |
|               |                                  |               |                     |                                  |
|               |                                  |               | Ladda ner uppdate   | eringar Installera uppdateringar |
|               |                                  |               | Ladda ner uppdate   | eringar Installera uppdateringar |

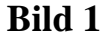

Det kommer då upp en sida där alla uppdateringar ligger både gamla som nya. För att installera de filer/uppdateringar (Bild 2) som du inte har så klickar du på dessa. OBS!!! En fil i taget.

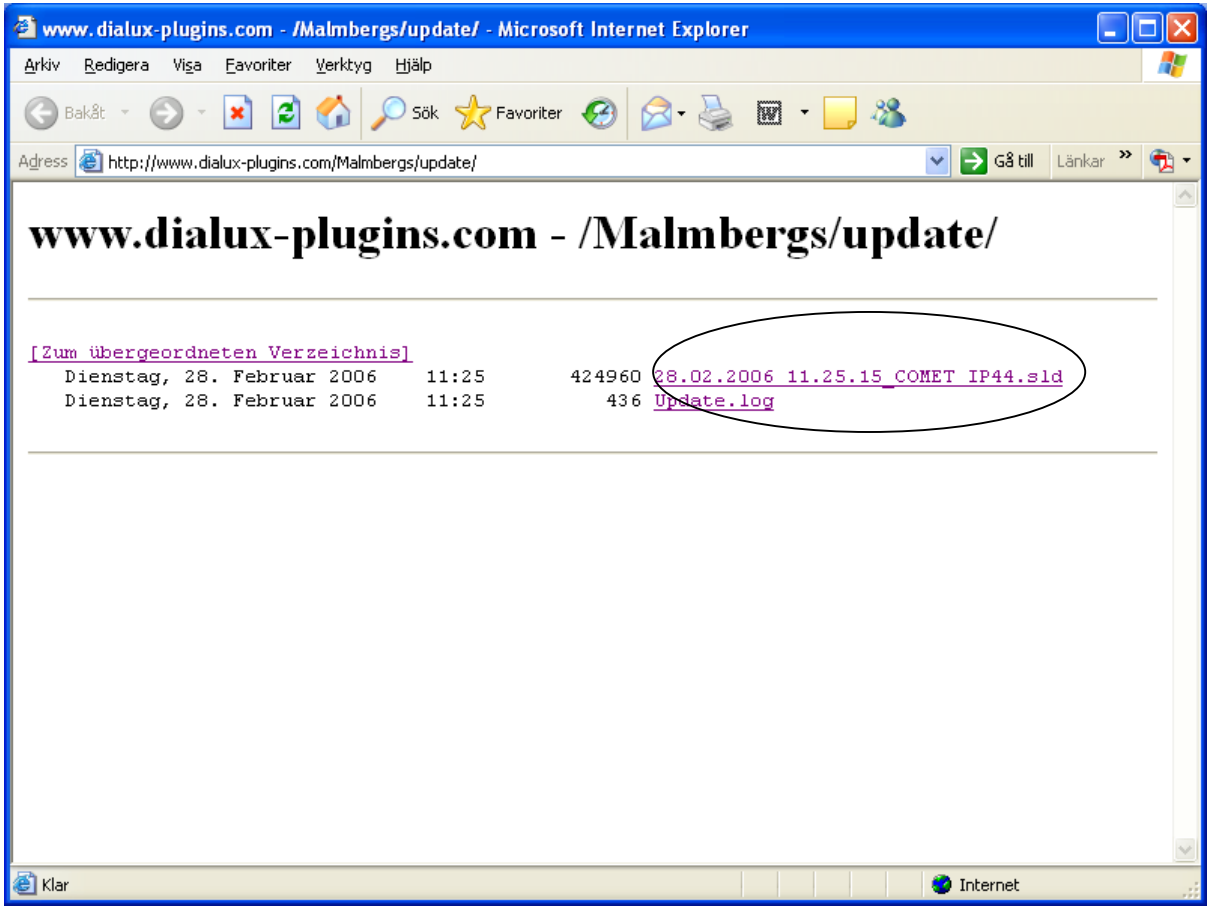

## Bild 2

Det kommer nu upp en ruta där du kan klicka "Spara" eller "Avbryt". För att fortsätta uppdateringen klickar du på "Spara", du får nu upp utforskaren och kan bestämma var i din dator du vill spara filen/filerna (Tex. under Mina Dokument)

När du gjort dina uppdateringar stänger du rutan med alla uppdaterings bara filer (Bild 2) och du kommer då tillbaka till Malmbergs armatur databas och fliken "Uppdateringar"(Bild 1).

Du kan nu installera dina uppdateringar genom att klicka på "Installera uppdateringar" (se Bild 3). Du kommer nu till utforskaren igen där du skall hämta upp filerna som du sparade med uppdateringarna.

När du hittat filerna klickar du på dessa och sedan på knappen "Öppna". OBS!! En fil i taget.

| DIALux   | ljusassistent       |                                         |                                     |                     |                                   |
|----------|---------------------|-----------------------------------------|-------------------------------------|---------------------|-----------------------------------|
| Datainma | atning              | Mala Marilla de Madria (Mariana) a seta | 21 states and states and states and | an tanàn aon-2014   |                                   |
| Hars     | kali du ange alla r | nodvandiga varden for fummet och "      | valja ut armaturer och deras m      | onteringssatt.      |                                   |
| J Ma     | almbergs            |                                         |                                     |                     |                                   |
|          |                     |                                         |                                     |                     | MALMBERGS                         |
|          | Sök                 | Teknisk info                            | Uppdatering F                       | öretagsprofil       |                                   |
|          | Datum               | Filhann                                 | Nya armaturer                       | Borttagna armaturer | Info                              |
|          | 2006/02/28          | 28.02.2006 08.23.23_Malmbergs           | s_2006-2-28.sld                     | 0                   | 0 2006-2-28                       |
|          | 2006/02/28          | Malmbergs_2006-2-28.sld                 | 0                                   | 0                   | 2006-2-28                         |
|          | 2006/02/28          | Malmbergs1_2006-2-28.sld                | 0                                   | 0                   | 2006-2-28                         |
|          | 2006/02/28          | Changed info Comet.sld                  | 0                                   | 0                   | 72 978 14                         |
|          | 2006/02/28          | COMET IP44.sld                          | 0                                   | 0                   | Changed info.                     |
|          |                     |                                         |                                     |                     |                                   |
| F        |                     |                                         |                                     | Ladda ner uppdat    | eringar Installera uppdateringar  |
| ×        |                     |                                         |                                     |                     | 11/2005                           |
|          |                     |                                         |                                     |                     | Föregående <u>N</u> ästa > Avbryt |

## Bild 2

Du ser nu dina uppdateringar under fliken "Uppdateringar" (se Bild 3) i Malmbergs armatur databas.

Dessa filer är nu uppdaterade i databasen.